# Déploiement d'une application Symfony

Mathis BOURRELLY 30/03/2022

### Table des matières

| 1.  | Nom de domaine1                        |
|-----|----------------------------------------|
| 2.  | Installation et configuration de WAMP2 |
| 3.  | Redirection du DNS2                    |
| 4.  | Redirection des ports3                 |
| 5.  | Génération du certificat SSL3          |
| 6.  | Configuration du serveur apache4       |
| 7.  | Redirection du port SSL5               |
| 8.  | Activation du pare-feu6                |
| 9.  | Configuration de Symfony6              |
| 10. | Script d'automatisation6               |
| 11. | Déploiement continue7                  |
| 1.  | Serveur FTP7                           |
| 2.  | CI/CD gitlab8                          |
| 12. | Accès distant a la base de données9    |
| 13. | Condition de déploiement10             |

## 1. Nom de domaine

La première étape est de réserver un nom de domaine pour l'accès a l'application web de GSB. Pour cela il existe des « Registrar » ( bureau d'enregistrement de nom de domaine ) et notamment le site amen.fr qui fournit gratuitement des nom de domaine de type « .fr » pendant

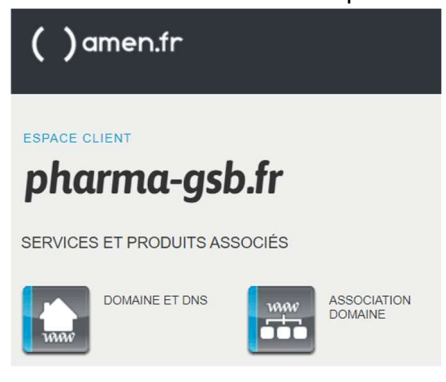

1 an. Pour notre projet GSB nous avons choisi le nom de domaine pharma-gsb.fr . Celui-ci est associé à un DNS qui va se charger de rediriger les utilisateurs qui se rendent sur ce nom de domaine, vers notre application web.

## 2. Installation et configuration de WAMP

Une fois le nom de domaine enregistré, nous procédons à l'installation de la pile logiciel WAMP sur notre serveur, car nous travaillerons sur un serveur fonctionnant sous Windows 10 pro.

Dans les configurations de WAMP, il convient d'ajouter un Virtual Host afin de séparer les différents serveurs web qui pourraient être hébergés sur notre machine et qui permet d'attribuer une adresse web , l'adresse par défaut étant « localhost ».

| Ajouter un Virtu                                                                                      | ıalHost - Retour                   | à l'accueil                               |           |
|----------------------------------------------------------------------------------------------------|------------------------------------|-------------------------------------------|-----------|
|                                                                                                    |                                    | Version 3.2.3 - 64bit french              | ~         |
| Apache Virtual Hosts c:/wamp64/bin/apache/apach                                                       | e2.4.46/conf/extra/httpd-vh        | osts.conf                                 |           |
| VirtualHost déjà définis :                                                                            |                                    |                                           |           |
| ServerName : localhost - Directory : c:/wamp64/www<br>ServerName : pharma-gsb.fr - Directory : d:/gsb |                                    | Formulaire de suppression o               | e Virtual |
| Windows hosts C:/windows/system32/drivers/etc                                                         | c/hosts                            |                                           |           |
| Nom du Virtual Host Pas d'espace - Pas d                                                              | e tiret bas (_) <b>Reguis</b>      |                                           |           |
| pharma-gsb.fr                                                                                         |                                    |                                           |           |
| Chemin complet absolu du dossier Virtual                                                              | Host - Exemples : C:/wamp/www,     | /projet/ ou E:/www/site1/ Reguis          |           |
| D:\gsb                                                                                                |                                    |                                           |           |
| Si vous voulez utiliser un "Listen port" autre qu<br>Outils <i>Optionnel</i>                          | e celui par défaut, vous devez ajo | outer un Listen Port à Apache par Clic-Dr | oit       |
| Si vous voulez utiliser les VirtualHost par ID :                                                      | IP locale 127.x.y.z Optionne       |                                           |           |
| Vous voulez duiser les virtadiriost par Ir .                                                          |                                    |                                           |           |

Pour cela on renseigne le nom du Virtual Host, ici notre nom de domaine, puis le dossier qui contient les fichiers du site web. Ensuite, il suffit de faire un redémarrage DNS grâce aux outils de WAMP.

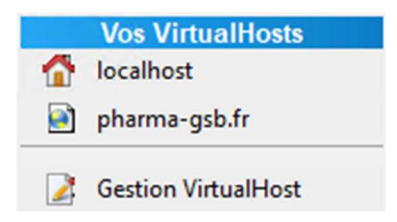

#### 3. Redirection du DNS

La troisième étape consiste à faire la redirection de notre nom de domaine vers notre serveur :

| Nom            | TTL | Туре | Valeur       |
|----------------|-----|------|--------------|
| pharma-gsb.fr. | 900 | A V  | 82.65.254.14 |

Pour cela, nous devons modifier la zone DNS pharma-gsb.fr de type A qui permet de relier une adresse IP à un nom de domaine. Ici la valeur de l'IP est celle de notre routeur internet fournie par le FAI Free. Cette box internet permet une redirection des ports que nous configurerons dans les prochaine étapes.

### 4. Redirection des ports

Pour pouvoir accéder à notre serveur depuis l'IP de la box, nous devons faire une redirection de port grâce à l'application web de celle-ci :

| Redirection de port   |                                 |         | ×   |  |
|-----------------------|---------------------------------|---------|-----|--|
| IP Destination :      | UTILISA-7J5B2FP (192.168.1.172) | ~       | 0   |  |
| Redirection active :  |                                 |         |     |  |
| IP source :           | Toutes                          |         | ~   |  |
| Protocole :           | ТСР                             | ~       | 0   |  |
| Port de début :       | 80                              |         |     |  |
| Port de fin :         | 80                              | \$      | 0   |  |
| Port de destination : | 80                              | \$      | 0   |  |
| Commentaire :         | http                            |         |     |  |
|                       | 🗙 Annuler 🕞 Sa                  | auvegar | der |  |

Ici nous inscrivons en destination l'IP local de notre serveur, toutes les IP pour la source, TCP pour le protocole pour assurer un bon transfert et 80 pour le port de destination.

## 5. Génération du certificat SSL

Pour pouvoir accéder aux serveurs via le protocole sécurisé https , nous devons générer un certificat SSL. Pour cela nous allons utiliser le programme appeler certbot. Celui-ci nous fournit une liste d'instructions à réaliser :

- Télécharger et installer le programme certbot
- Lancer la commande certbot certonLy --standaLone -d pharma-gsb.fr -d www.pharma-gsb.fr en vérifiant que le chemin pour la commande certbot sois valide et que le serveur wamp sois éteint

Puis nous devons générer un certificat SSL pour le serveur lui-même en utilisant openssl que l'on peu télécharger sur le site officiel, puis lancer ces commandes :

- CD C:\Program Files\OpenSSL-Win64\bin
- mkdir website
- openssl genrsa -out website\server.key 2048

- openssl req -new -key website\server.key -out website\server.csr
- cette commande nécessite un mot de passe robuste pour pouvoir générer la clé
- Puis répondre au questionnaire qui suit

```
Example question and answers:

Country Name (2 letter code) [AU]:GB

State or Province Name (full name) [Some-State]: Hampshire

Locality Name (eg, city) []: Portsmouth

Organization Name (eg, company) [Internet Widgits Pty Ltd]: Wamp Helpers Ltd

Organizational Unit Name (eg, section) []: Information Technology

Common Name (e.g. server FQDN or YOUR name) []: wamphelpers.dev

Email Address []: me@wamphelpers.dev
```

```
Please enter the following 'extra' attributes
to be sent with your certificate request
A challenge password []: ( leave blank just hit the enter key )
An optional company name []: ( leave blank just hit the enter key )
```

- openssl x509 -req -days 365 -in website\server.csr -signkey website\server.key -out website\server.crt
- Puis on déplace les fichier créer dans le dossier du serveur apache :
   C:\wamp64\bin\apache\apache2.4.46\conf

| Ce PC  | → Windows (C:) → wamp64 → bin → apac | he → apache2.4.46 → conf | ~                    | م ن    | Rechercher da                                                                                                    |
|--------|--------------------------------------|--------------------------|----------------------|--------|----------------------------------------------------------------------------------------------------|
|        | Nom                                  | Modifié le               | Туре                 | Taille |                                                                                                    |
| د      | 📮 extra                              | 23/10/2021 13:34         | Dossier de fichiers  |        |                                                                                                    |
|        | 📮 original                           | 23/10/2021 14:22         | Dossier de fichiers  |        |                                                                                                    |
| ents 🖈 | charset.conv                         | 02/08/2020 10:25         | Fichier CONV         | 2 Ko   |                                                                                                    |
| *      | httpd.conf                           | 09/01/2022 00:12         | Fichier CONF         | 22 Ko  |                                                                                                    |
| *      | 📄 magic                              | 02/08/2020 10:25         | Fichier              | 14 Ko  | i de la companya de la companya de la companya de la companya de la companya de la companya de la companya de l<br>El companya de la companya de la companya de la companya de la companya de la companya de la companya de la comp |
| *      | imime.types                          | 02/08/2020 10:25         | Fichier TYPES        | 62 Ko  | 5                                                                                                    |
|        | openssl.cnf                          | 21/04/2020 14:22         | Fichier CNF          | 11 Ko  |                                                                                                    |
|        | 🧔 server.crt                         | 08/01/2022 20:54         | Certificat de sécuri | 2 Ko   | i de la companya de la companya de la companya de la companya de la companya de la companya de la companya de l                                                                                                    |
|        | server.csr                           | 08/01/2022 20:53         | Fichier CSR          | 2 Ko   | 1                                                                                                    |
|        | server.key                           | 08/01/2022 19:37         | Fichier KEY          | 2 Ko   |                                                                                                    |

#### 6. Configuration du serveur apache

Pour configurer le serveur apache, il faut modifier le fichier httpd.conf :

- Fichiers & Documentation
  Fichiers & Documentation
- httpd-vhosts.conf

Il faut décommenter les lignes :

LoadModule ssl\_module modules/mod\_ssl.so

Include conf/extra/httpd-vhosts.conf

Include conf/extra/httpd-ssl.conf

LoadModule ssl\_module modules/mod\_ssl.so

LoadModule socache\_shmcb\_module modules/mod\_socache\_shmcb.so

Ces lignes nous servent a activer les modules SSL du serveur apache.

Puis il nous faut configurer le fichier httpd-vhost.conf dans lequel on ajoute ce code :

```
<VirtualHost *:80>
   ServerName pharma-gsb.fr
   ServerAlias www.pharma-gsb.fr
   DocumentRoot "d:/gsb/public"
   <Directory "d:/gsb/public/">
         Options +Indexes +Includes +FollowSymLinks +MultiViews
         AllowOverride All
         Require all granted
   </Directory>
# Redirect to the HTTPS site
RewriteEngine On
RewriteCond %{HTTPS} off
RewriteRule ^/?(.*)$ https://www.pharma-gsb.fr/$1 [NE,L,R=301]
</VirtualHost>
<VirtualHost *:443>
   ServerName pharma-gsb.fr
   ServerAlias www.pharma-gsb.fr
   DocumentRoot "d:/gsb/public"
   <Directory "d:/gsb/public/">
         Options - Indexes + Includes + FollowSymLinks + MultiViews
               AllowOverride All
               Require all granted
   </Directory>
RewriteEngine On
# Redirect to the correct domain name
RewriteCond %{HTTP HOST} !^www.pharma-gsb.fr$ [NC]
RewriteRule ^/?(.*)$ https://www.pharma-gsb.fr/$1 [NE,L,R=301]
SSLEngine on
SSLCertificateFile C:\Certbot\live\www.pharma-gsb.fr\fullchain.pem
SSLCertificateKeyFile C:\Certbot\live\www.pharma-gsb.fr\privkey.pem
SSLCertificateChainFile C:\Certbot\live\www.pharma-gsb.fr\chain.pem
</VirtualHost>
```

#### 7. Redirection du port SSL

De même que le port http, nous devons rediriger le port 443 qui est utilisé pour le SSL.

| Redirection de port   |                                 |    | × |
|-----------------------|---------------------------------|----|---|
| IP Destination :      | UTILISA-7J5B2FP (192.168.1.172) | ~  | 0 |
| Redirection active :  |                                 |    |   |
| IP source :           | Toutes                          |    | ~ |
| Protocole :           | TCP                             | ~  | 0 |
| Port de début :       | 443                             | Ŷ  | 0 |
| Port de fin :         | 443                             | \$ | 0 |
| Port de destination : | 443                             | Ŷ  | 0 |
| Commentaire :         | ssl                             |    |   |

#### 8. Activation du pare-feu

Il ne faut pas oublier d'ouvrir les ports HTTP et SSL du pare-feu Windows si nécessaire. Pour cela il suffit de se rendre dans les paramètre de sécurité et d'autorisé les ports 80 et 443.

#### 9. Configuration de Symfony

Pour passer Symfony en mode production , il suffit de remplacer ces deux lignes de code dans le fichier « .env »

APP\_ENV=prod APP\_DEBUG=0

Puis installer le package apache pour symfony avec cette commande :

composer require symfony/apache-pack

ce qui a pour but de créer un fichier .htaccess dans le dossier build qui permet au navigateur d'interpréter correctement le dossier et ainsi exécuter les pages au lieu de faire un liste des fichiers et dossiers présents.

#### 10. Script d'automatisation

Pour simplifier la mise à jour ou le redémarrage de notre application, on peut écrire un script en .bat pour pouvoir automatiser certaines commandes :

start C:\wamp64\wampmanager.exe
D:
cd gsb

```
php bin/console cache:clear
php bin/console doctrine:schema:update -f
start symfony server:start
yarn run build
exit
celui-ci va tout d'abord exécuter WAMP_ puis aller dans
```

celui-ci va tout d'abord exécuter WAMP, puis aller dans le répertoire dans lequel est située l'application GSB, effectuer un nettoyage du cache, effectuer la synchronisation de la base de données, lancer le serveur symfony dans un autre terminal puis créer un build de nos pages.

### 11. Déploiement continu

Pour ajouter le déploiement continu à notre projet, nous allons envoyer les fichiers à notre serveur dès que la branche master de notre dépôt est modifiée. Pour cela nous devons configurer un serveur FTP et utiliser le pipeline CI/CD de gitlab.

1. Serveur FTP

Le logiciel que nous allons utiliser pour faire tourner un serveur FTP sur notre machine est FileZilla Server. Il suffit de télécharger la dernière version sur le site officiel, puis de

l'installer. On obtient 3 icones :

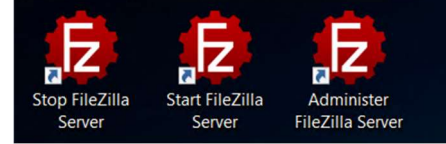

Par défault il n'y a pas de mot de passe pour l'accès a la console, nous allons donc en configurer un :

| FTP Server     | Administration                                              |
|----------------|-------------------------------------------------------------|
| Autoban        | Local listening port:                                       |
| Timeouts       | 14148                                                       |
| Performance    | Password:                                                   |
| Passive mode   | ☑ ••••••                                                    |
| Filters        | Additional listeners (only available if a password is set): |
| Administration |                                                             |

Puis suffit de configurer l'ip d'écoute sur celle de notre serveur :

| <mark>⊫-</mark> FTP Server | FTP Server    |      |                                              |         |
|----------------------------|---------------|------|----------------------------------------------|---------|
| Autoban                    | Listeners:    |      |                                              |         |
| Timeouts<br>Security       | Address       | Port | Protocol                                     | Add     |
| Performance                | 192.168.1.172 | 21   | Explicit FTP over TLS and insecure plain FTP | Remove  |
| - Passive mode             | :             | 21   | Explicit FTP over TLS and insecure plain FTP | Kentove |

Puis les ports du mode passif :

| FTP Server     FTP Se | rver / Passive mode  |
|-----------------------|----------------------|
| Autoban 🔽 Use         | custom port range:   |
| - Timeouts From:      | (suggested is 49152) |
| Performance 4200      | 0                    |
| Passive mode To: (su  | uggested is 65534)   |
| Filters 4210          | 0                    |

Pour cela il suffit de définir une plage de 100 numéros de ports entre 1024 et 65535. Le mode passif permet d'envoyer une donnée via un port different, changeant de façon

aléatoire dans cette plage pour chaque transfert, ce qui réduit les possiblilités d'interception des données par une personne malveillante.

Puis nous allons avoir besoin d'un compte utilisateur pour pouvoir effectuer le transfert :

| Member of groups: |             |          |        |
|-------------------|-------------|----------|--------|
|                   |             |          |        |
| Mount points:     |             |          |        |
| Virtual path      | Native path | Writable | Add    |
| /pharma-gsb       | D:\gsb      |          | Remove |
|                   |             |          |        |
|                   |             |          |        |
|                   |             |          |        |

Pour cela on définit un nom d'utilisateur, ici « gsbGitDeploy », puis un mot de passe et enfin un point d'entrée consitué d'une adresse virtuellle, d'une adresse locale et de le définir en « inscriptible » .

Ensuite dans l'interface d'administration de notre routeur, il faut ajouter plusieurs redirections de ports :

| Redirection de port   |                                 |         | $\times$ | Redirection de port   |               |                  |           | ×    |
|-----------------------|---------------------------------|---------|----------|-----------------------|---------------|------------------|-----------|------|
| IP Destination :      | UTILISA-7J5B2FP (192.168.1.172) | ~       | 0        | IP Destination :      | UTILISA-7J5B2 | 2FP (192.168.1.1 | 172) ~    | 0    |
| Redirection active :  |                                 |         |          | Redirection active :  | $\checkmark$  |                  |           |      |
| IP source :           | Toutes                          |         | ~        | IP source :           | Toutes        |                  |           | ~    |
| Protocole :           | ТСР                             | ~       | 0        | Protocole :           | TCP           |                  | ~         | 0    |
| Port de début :       | 42000                           | Ŷ       | 0        | Port de début :       | 42421         |                  | \$        | 0    |
| Port de fin :         | 42100                           | \$      | 0        | Port de fin :         | 42421         |                  | \$        | 0    |
| Port de destination : | 42000                           |         | 0        | Port de destination : | 21            |                  | \$        | 0    |
| Commentaire :         | ftp                             |         |          | Commentaire :         | ftp 2         |                  |           |      |
|                       | × Annuler 🕞 Sau                 | ivegard | ler      |                       |               | × Annuler        | B Sauvega | rder |

Sur la première, nous ouvrons les ports utilisés par le mode passif qui permet de transférer les données, et sur la seconde, nous ouvrons le port qui permet d'établir la premiere connexion au serveur. Sur cett deuxième redirection, nous redirigeons le port 42421 vers le port 21 en local afin d'éviter le Port Spoofing (surveillance des port les plus utilisés pour intercepter le trafic).

#### 2. CI/CD gitlab

Pour finir, il suffit d'ajouter un fichier .gitlab-ci.yml et d'y inscrire les lignes suvantes :

```
image: jakzal/phpqa:php7.4
before_script:
    - composer install --no-scripts
    - composer update
stages:
    - Deploy
deploy:
    stage: Deploy
    script:
        - apt-get update -qq && apt-get install -y -qq lftp
```

- lftp -u gsbGitDeploy,GalaxySBdeploy13 ftp.pharma-gsb.fr -p 42421 -e "set ftp:ssl-allow no;debug;mirror --parallel=10 -Rev ./ /pharmagsb --ignore-time --exclude-glob .git\* --exclude .git/ -exclude vendor/ --exclude node\_modules/ --exclude public/ --exclude var/" || true

```
    lftp -u gsbGitDeploy,GalaxySBdeploy13 ftp.pharma-gsb.fr -p
    42421 -e "quit"
```

```
- echo "transfert terminé !"
```

Pour effectuer le transfert, nous utilisons l'outil lftp qui permet d'envoyer des données via le protocole FTP. Nous commençons par nous connecter au serveur avec le client créé précédement :

- les paramètres mirror et -rev signifient que l'on copie les fichier de la machine vers le serveur distant
- le paramètre --parallel permet d'envoyer plusieurs fichiers en parallèle via l'intervalle des ports défini sur le serveur FTP,
- le paramètre ./ permet de renseigner l'adresse locale de nos fichiers à transferer ( ici la racine directement)
- le paramètre /pharmagsb est l'adresse virtuelle du dossier dans lequel les fichiers sont reçus
- les paramètres de type exclude définissent les fichiers exclus du transfert comme les
   .git et autres dossiers qui sont générés automatiquement par l'application comme le /build

Une deuxième commande lftp permet de fermer la connection pour éviter qu'elle ne reste ouverte.

### 12. Accès distant a la base de données

Pour héberger la base de données, nous allons utiliser un serveur mysql fourni par notre hébergeur de nom de domaine amen.fr qui dispose de micro-hébergements gratuis. Pour cela il suffit de créer une base de données et un utilisateur disposant des drpoits sur cette base via l'interface Cpanel :

| nel                        |                                                                                       |                                                                                                    |  |  |  |  |  |  |
|----------------------------|---------------------------------------------------------------------------------------|----------------------------------------------------------------------------------------------------|--|--|--|--|--|--|
| Bases de données actuelles |                                                                                       |                                                                                                    |  |  |  |  |  |  |
| Rechercher                 | Atteindre                                                                             |                                                                                                    |  |  |  |  |  |  |
| Base de données            | Taille                                                                                | Utilisateurs avec privilèges                                                                                            |  |  |  |  |  |  |
| kw4o92rb_symfony_pharma    | 767,2 KB                                                                              | kw4o92rb_Btssioslam                                                                                                    |  |  |  |  |  |  |
|                            | Bases de données actuelle<br>Rechercher<br>Base de données<br>kw4092rb_symfony_pharma | Bases de données actuelles       Rechercher       Base de données     Taille       kw4092rb_symfony_pharma     767,2 KB |  |  |  |  |  |  |

Puis il nous suffit d'ajouter l'ip de notre serveur a la liste des autorisations d'accés a la base de données :

| <ul> <li>MySQL Remote Host: Ihcp3232.webapps.net</li> <li>MySQL Remote Port: 3306</li> </ul> |
|----------------------------------------------------------------------------------------------|
| Ajouter un hôte d'accès<br>Hôte (le caractère générique % est autorisé)                      |
| 82.65.254.14                                                                                 |
| Ajouter un hôte                                                                              |

Tout ceci nous donne finalement l'adresse suivante pour accéder notre BDD distante :

```
DATABASE_URL="mysql://kw4o92rb_Btssioslam:Btssioslam!13@lhcp3232.w
ebapps.net:3306/kw4o92rb_symfony_pharma?serverVersion=5.7"
```

#### 13. Condition de déploiement

Lors du développent de l'application, nous ne voulons pas systématiquement déployer celleci lorsqu'une modification est faite dans le repository. Nous devons donc conditionner le déploiement à partir du fichier .gitlab-ci.yml :

```
image: jakzal/phpqa:php7.4
before_script:
  - composer install --no-scripts
  - composer update
.only-master:
  only:
   - master
stages:
   - Deploy
deploy:
    stage: Deploy
    extends: .only-master
    script:
      - apt-get update -qq && apt-get install -y -qq lftp
      - lftp -u gsbGitDeploy,GalaxySBdeploy13 ftp.pharma-gsb.fr -p
42421 -e "set ftp:ssl-allow no;debug;mirror --parallel=10 -Rev ./
/pharmagsb --ignore-time --exclude-glob .git* --exclude .git/ --
exclude vendor/ --exclude node modules/ --exclude public/ --exclude
var/" || true
      - lftp -u gsbGitDeploy,GalaxySBdeploy13 ftp.pharma-gsb.fr -p
42421 -e "quit"
      - echo "transfert terminé !"
```

On définit donc au début de ce script les branches du dépôt concernées par le déploiement pour exécuter les commandes uniquement lors que ces branches reçoivent un push ou un merge. Ici, la variable .only-master est associée à la branche master du repository.

Puis on étent le stage de deploiment avec la variable .only-master pour finir l'association.